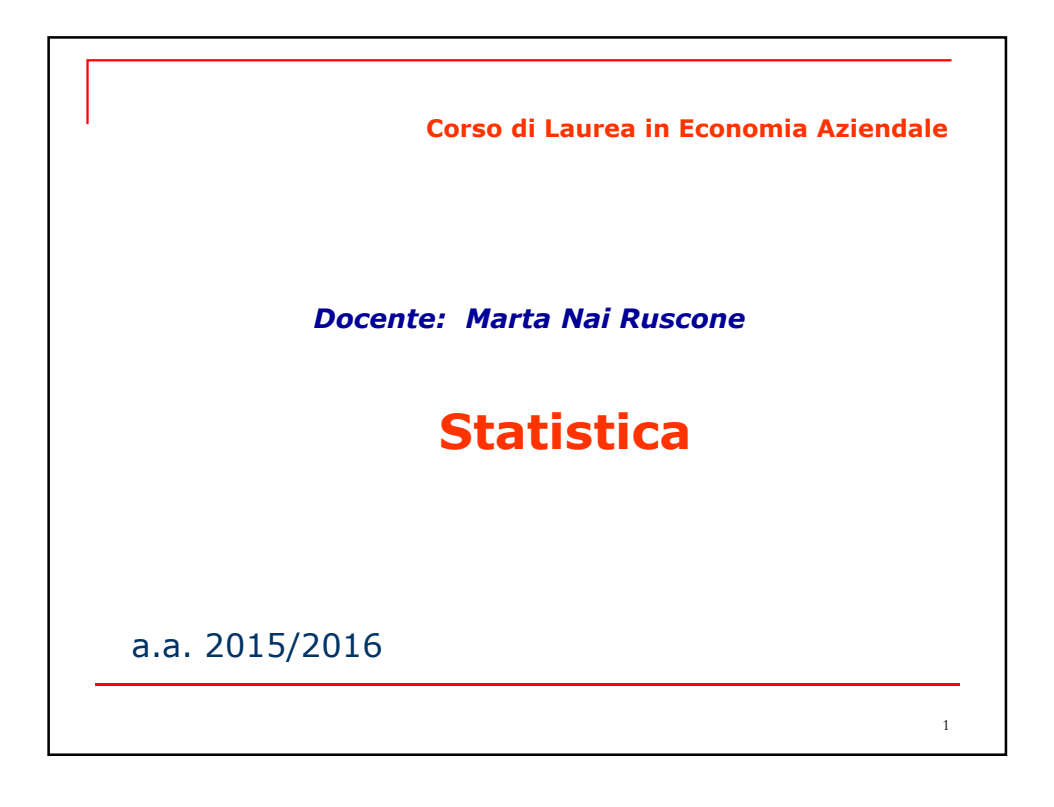

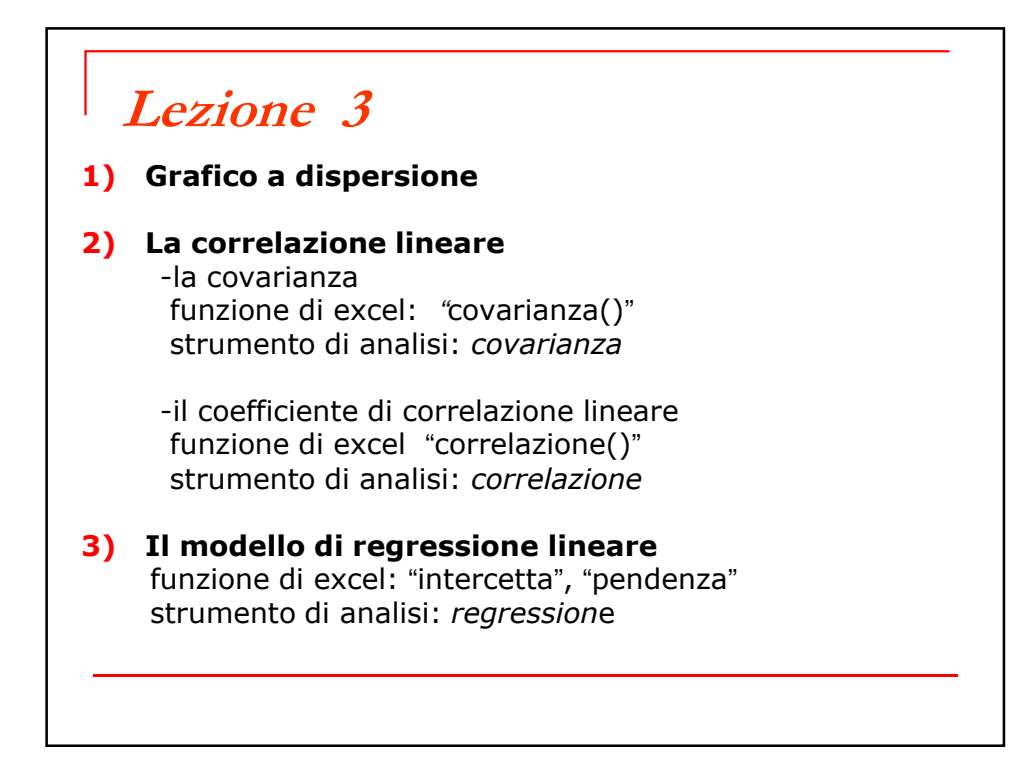

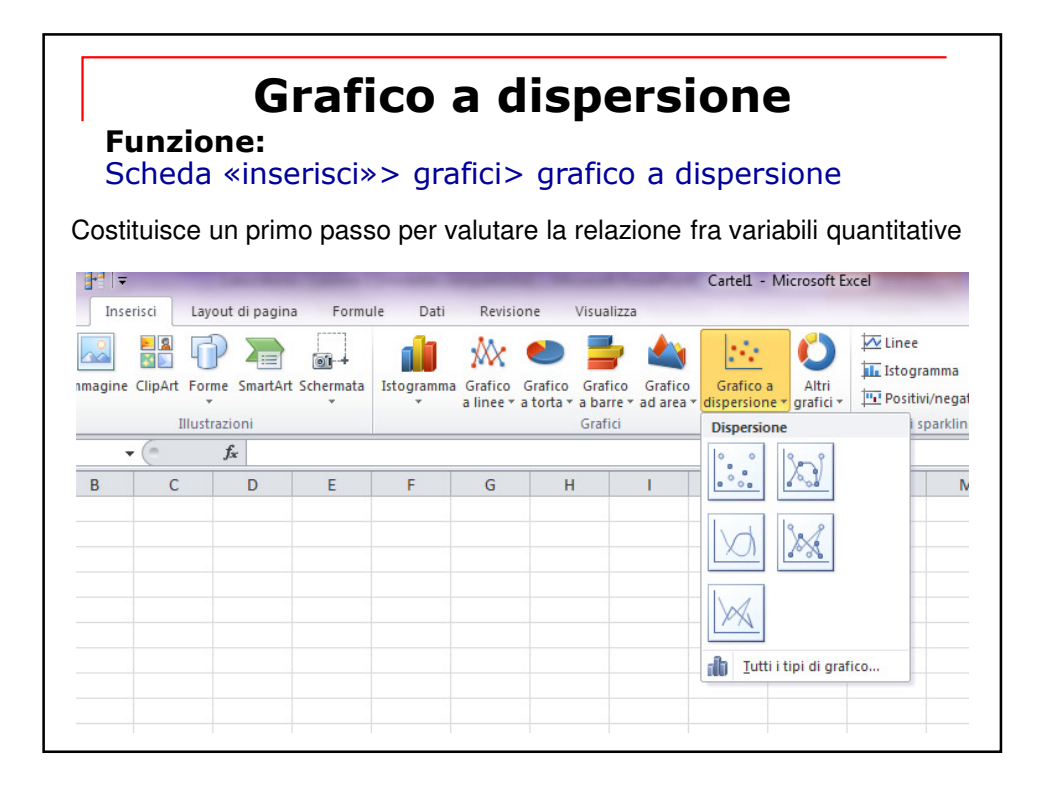

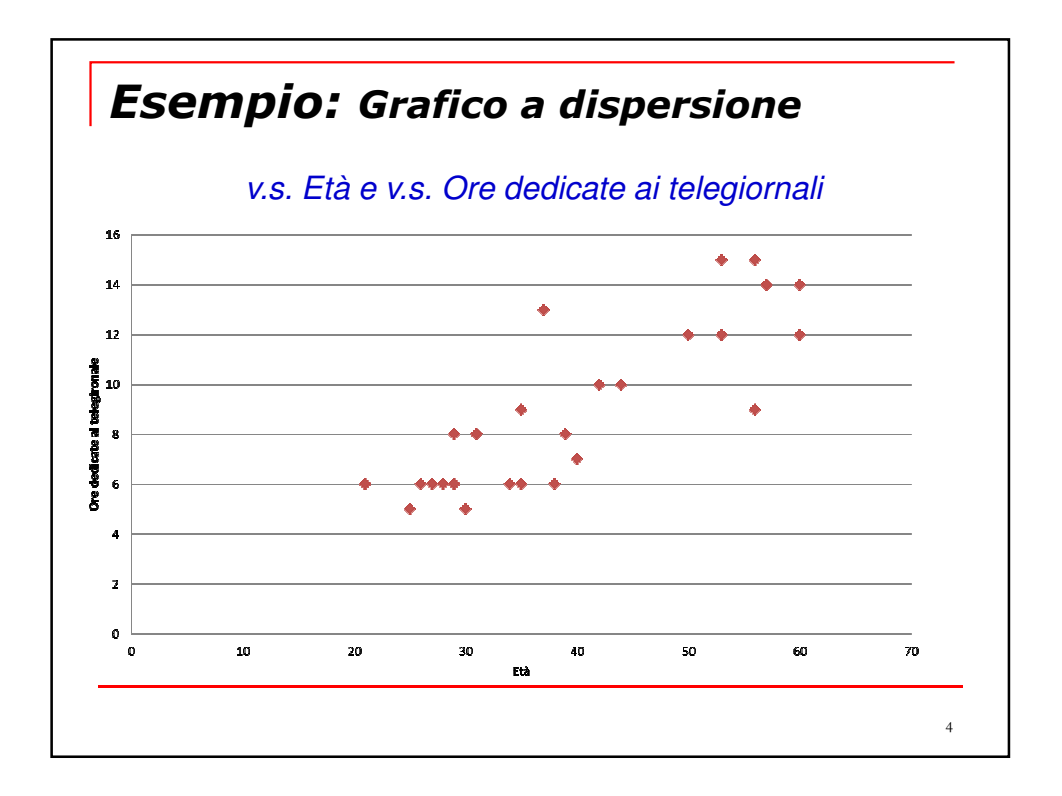

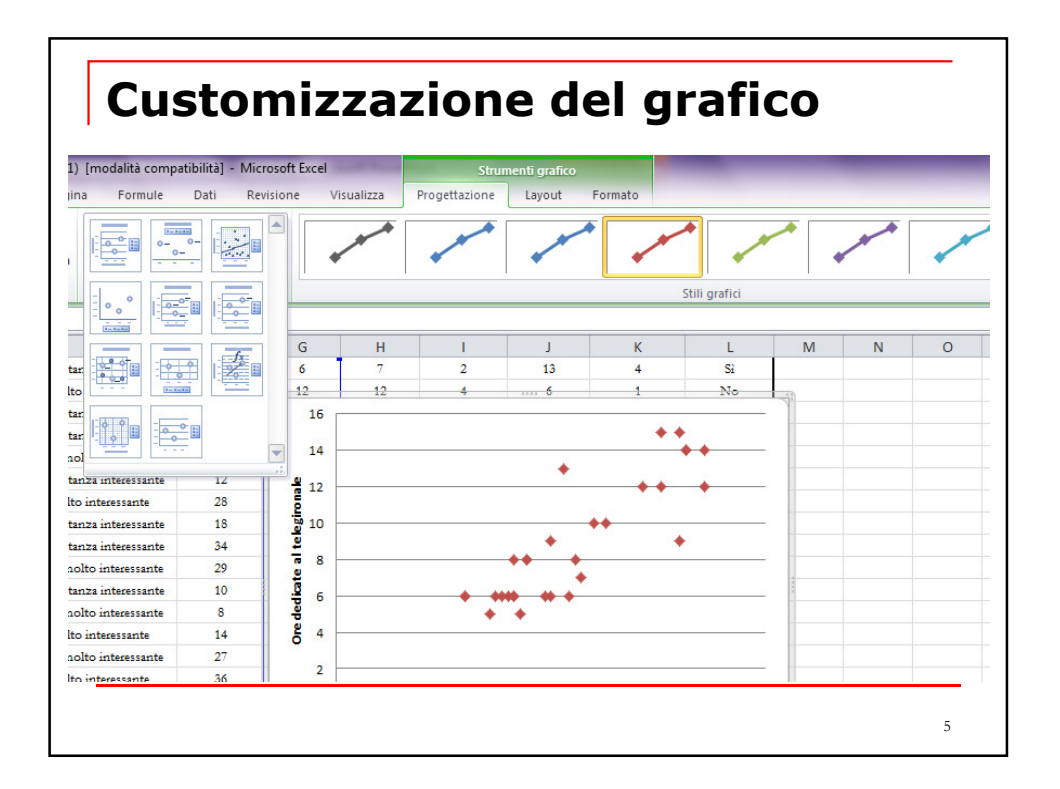

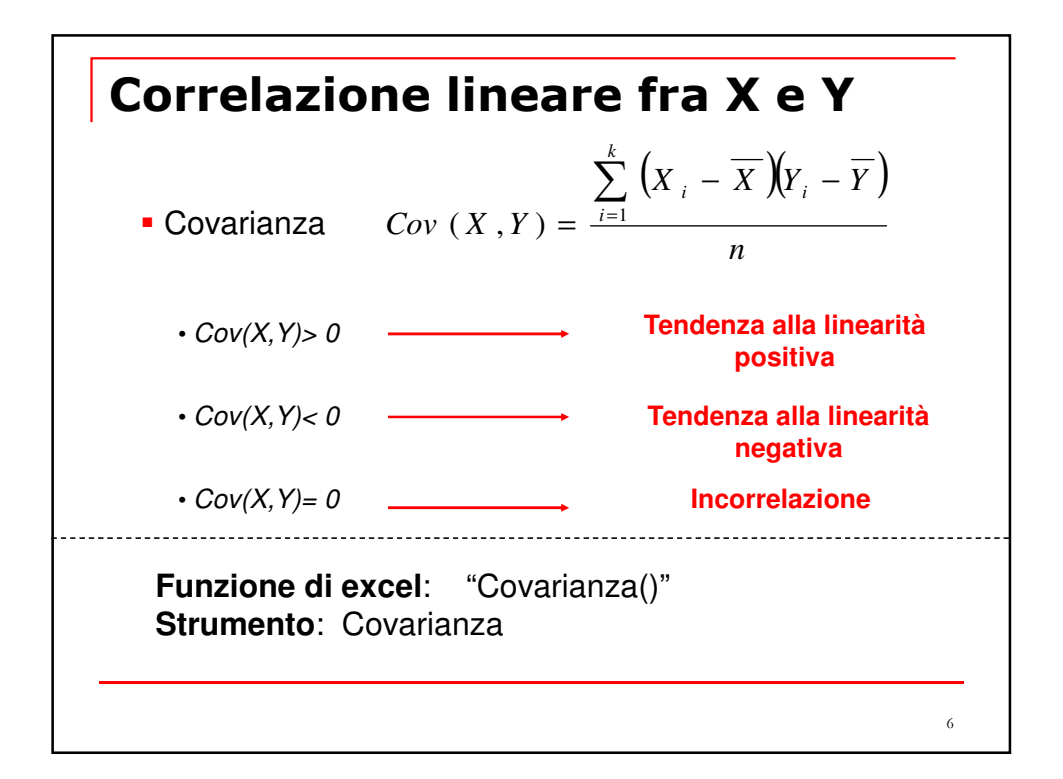

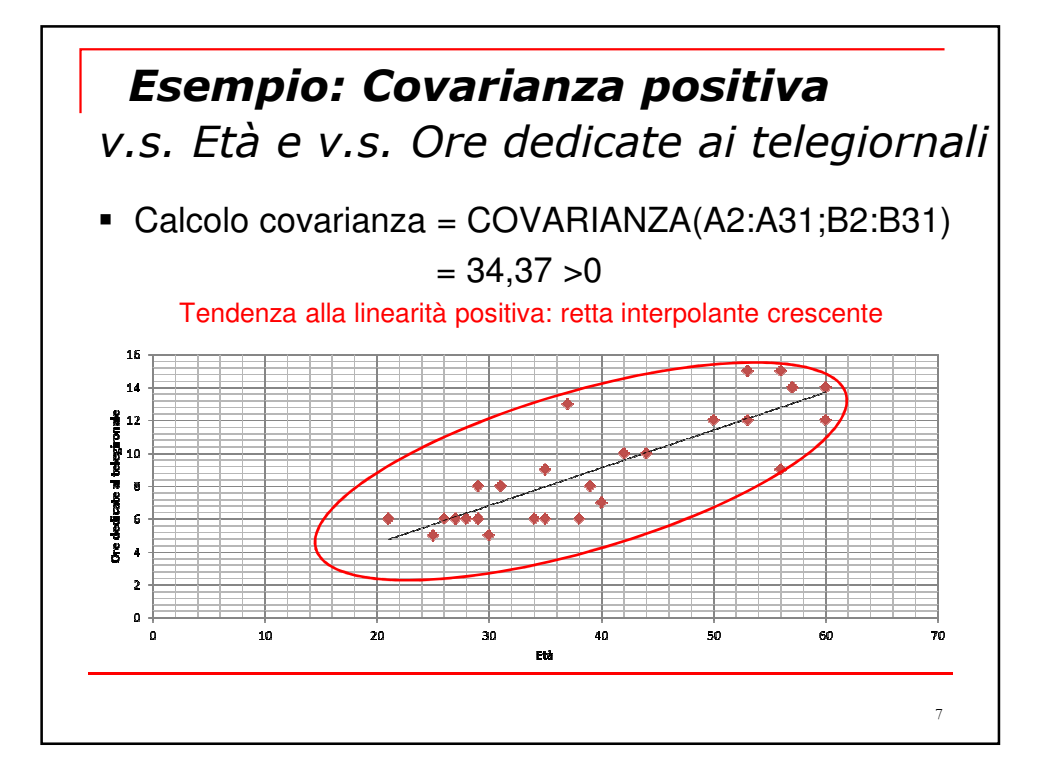

| Scheda «dati»>                                                                                                    | Analisi                                                | dati>      | Covaria            | inza            |
|----------------------------------------------------------------------------------------------------|--------------------------------------------------------|------------|--------------------|-----------------|
|                                                                                                    | Età                                                    | Ore settir | manali dedicate a  | al telegiornale |
| Ore settimanali dedicate al telegiornale                                                                                                    | 34,3733333                                             | 3          |                    | 10,72888889     |
| Covarianza                                                                                                    | a                                                      |            | Var.pop            |                 |
| Input<br>Intervallo di input:<br>Dati raggruppati per:<br>V Etichette nella prima riga                                                                 | \$A\$1:\$B\$31<br>© <u>C</u> olonne<br>© <u>R</u> ighe | <b>.</b>   | OK<br>Annulla<br>2 |                 |
| Opzioni di output<br><ul> <li>Intervallo di <u>o</u>utput:</li> <li>Nuovo <u>f</u>oglio di lavoro:</li> <li>Nuova car<u>t</u>ella di lavoro</li> </ul> | \$N\$23                                                | <b></b>    |                    | 8               |

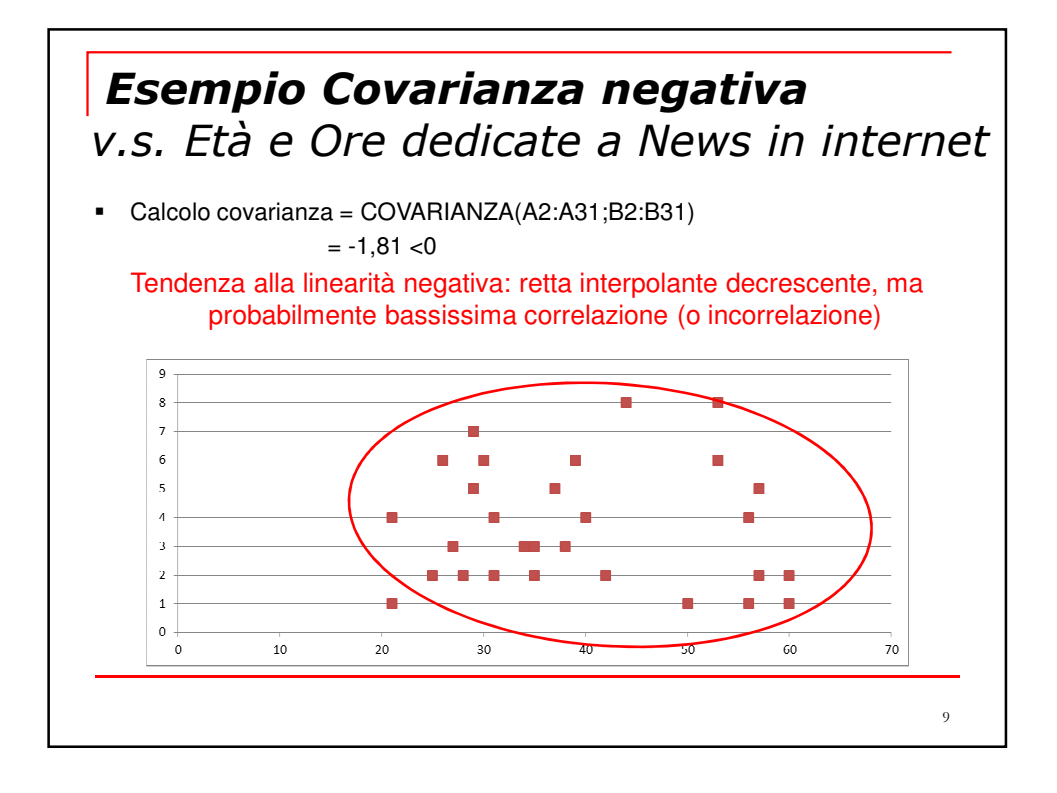

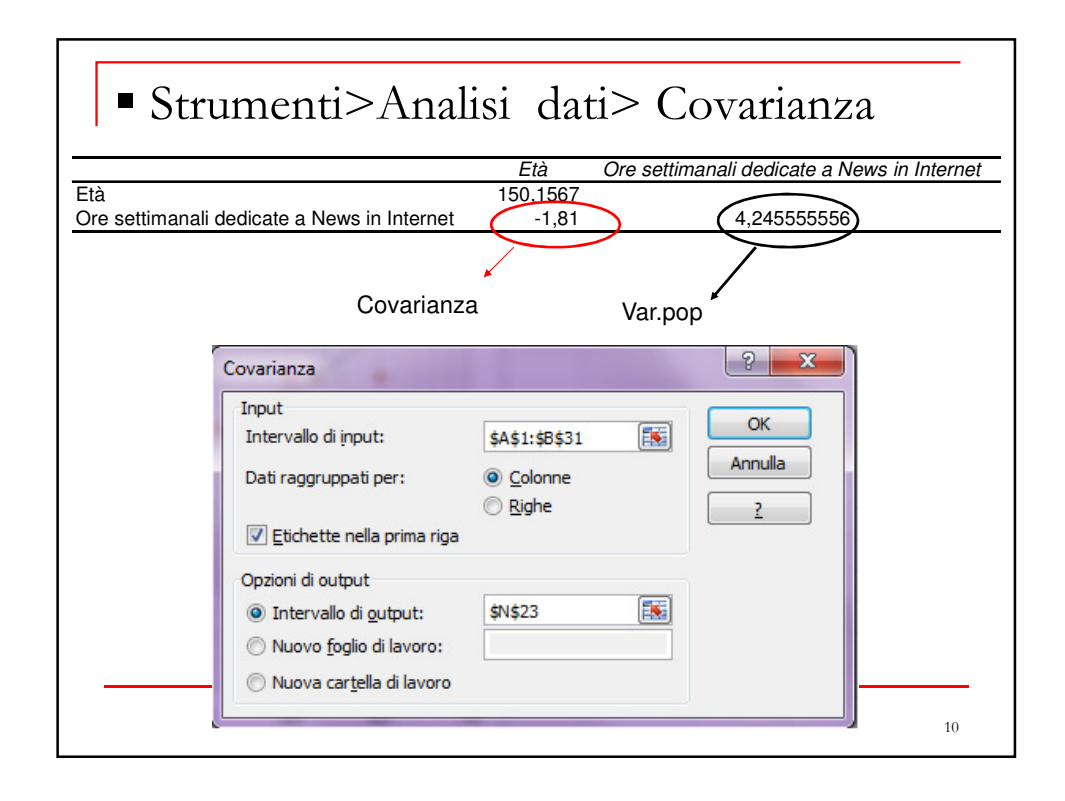

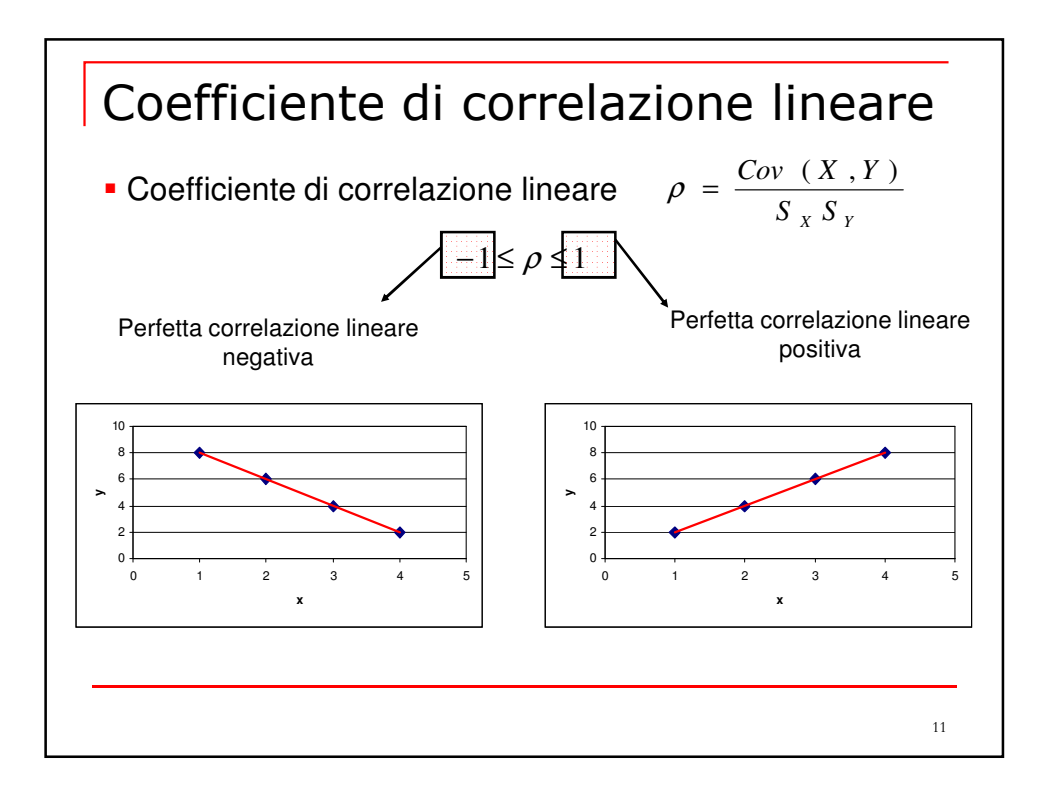

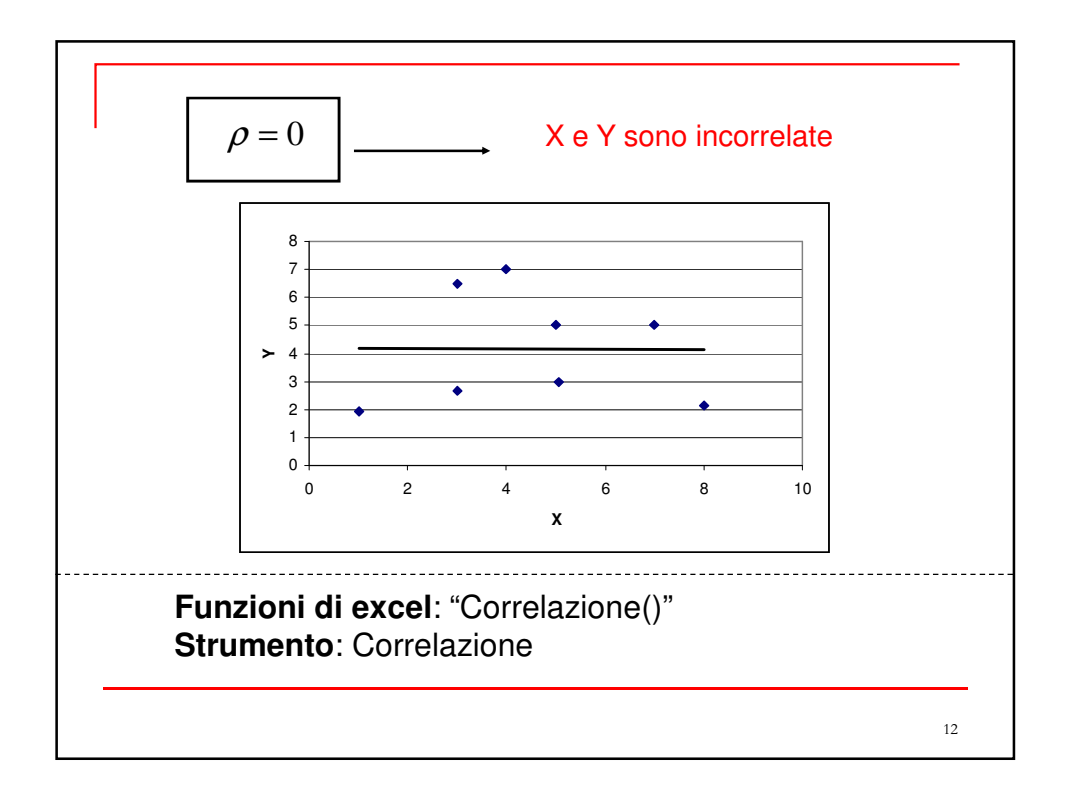

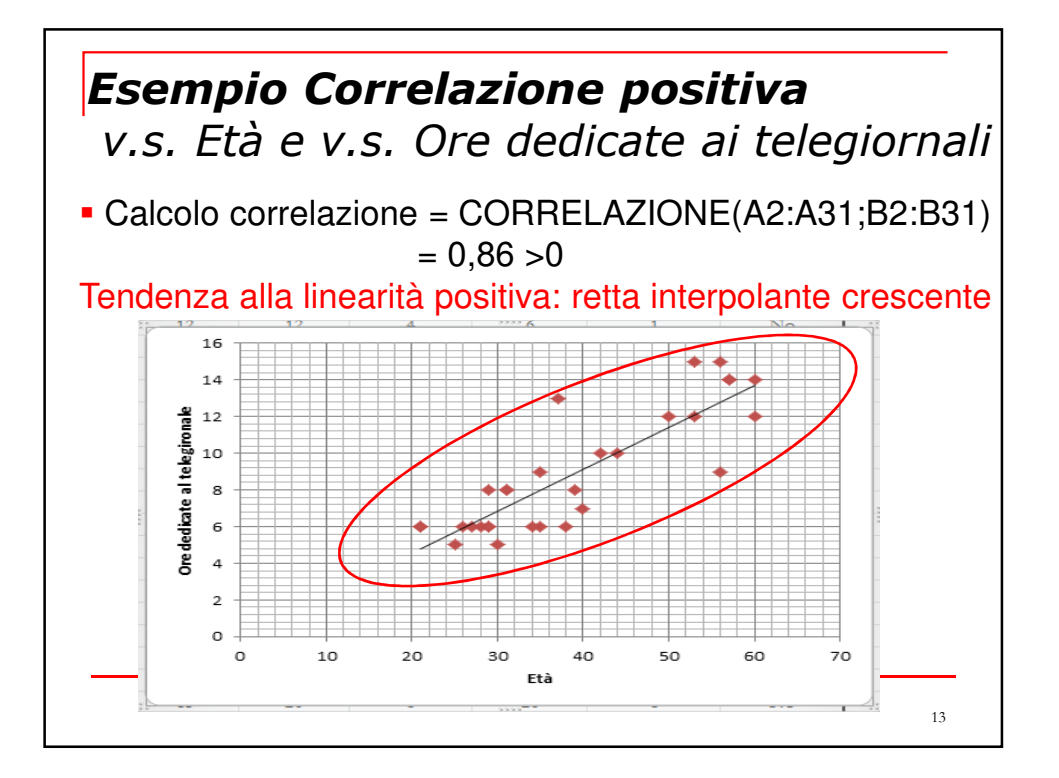

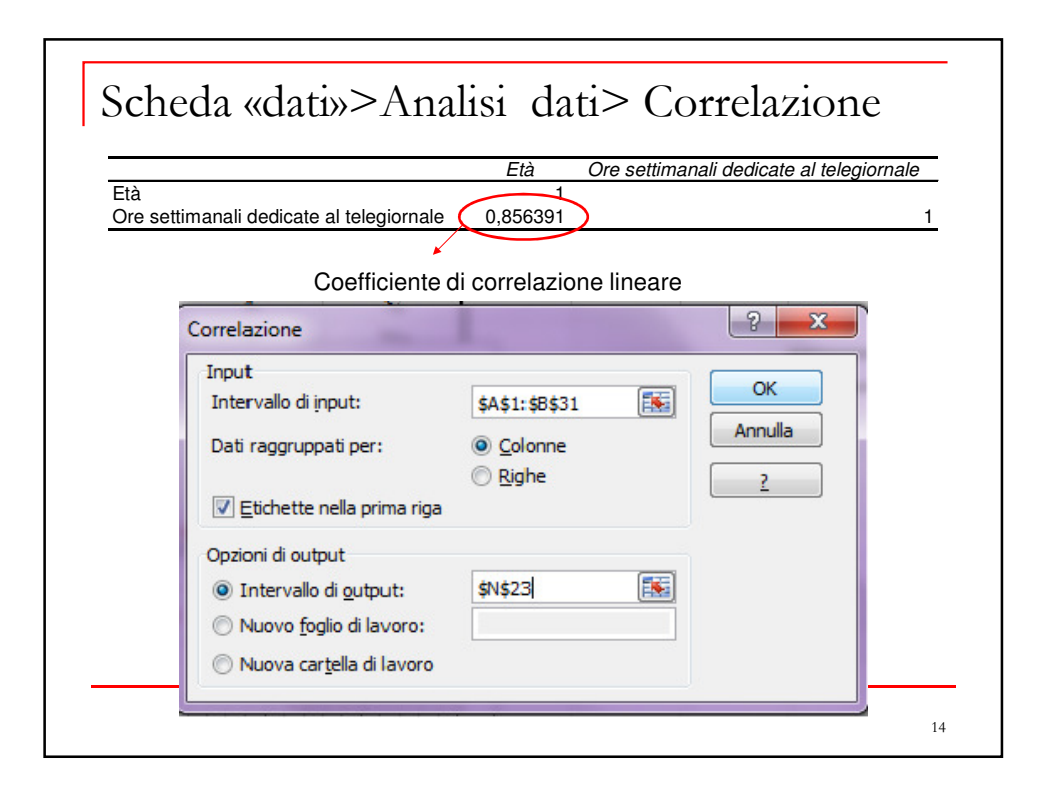

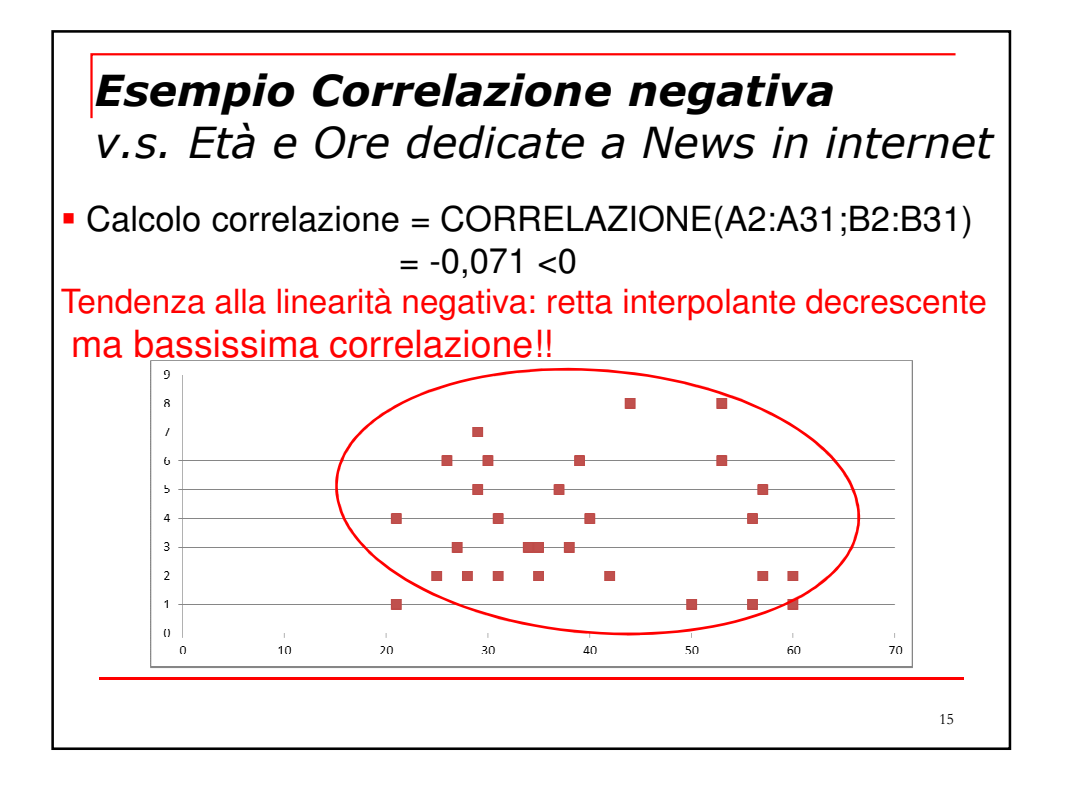

| Scheda «dati»>An                                                                            | alisi dat                                      | i> C      | orrelazio         | ne               |
|---------------------------------------------------------------------------------------------|------------------------------------------------|-----------|-------------------|------------------|
| <b>F</b> + <b>λ</b>                                                                         | Età                                            | Ore setti | manali dedicate a | News in Internet |
| Ore settimanali dedicate a News in Inter                                                    | ne (-0,07168677)                               |           |                   | 1                |
| Coefficiente                                                                                | e di correlazion                               | e lineare | 9                 |                  |
| Correlazione                                                                                | 1                                              |           | ? ×               |                  |
| Input<br>Intervallo di input:                                                               | \$A\$1:\$B\$31                                 |           | ок                |                  |
| Dati raggruppati per:                                                                       | Olonne       Image: Colonne       Image: Righe |           | Annulla<br>2      |                  |
| Opzioni di output                                                                           | \$N\$23                                        | <b></b>   |                   |                  |
| <ul> <li>Nuovo <u>f</u>oglio di lavoro:</li> <li>Nuova car<u>t</u>ella di lavoro</li> </ul> |                                                |           |                   |                  |
|                                                                                             | · · ·                                          |           |                   | 16               |

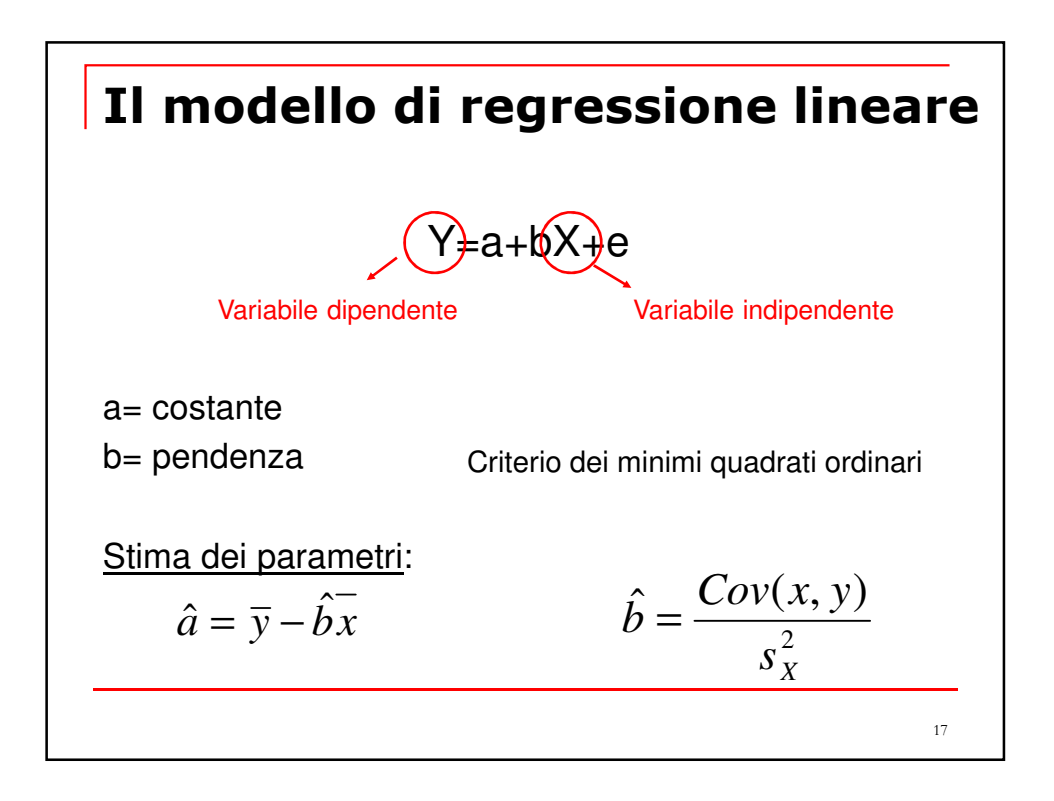

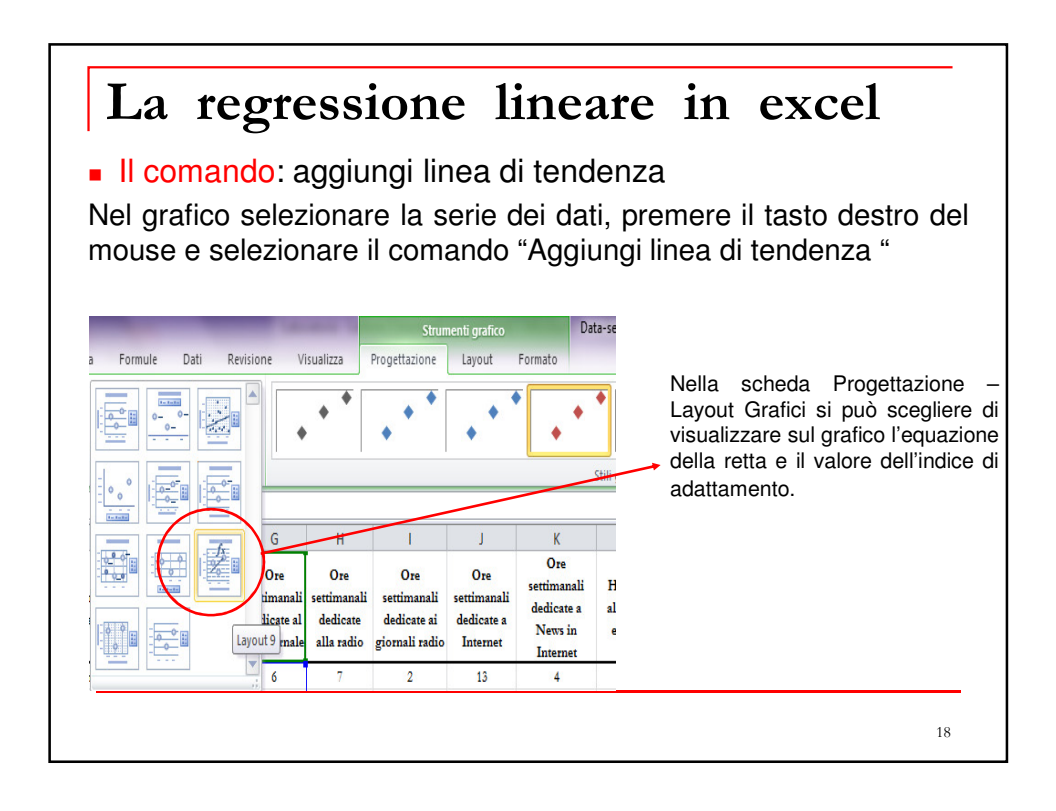

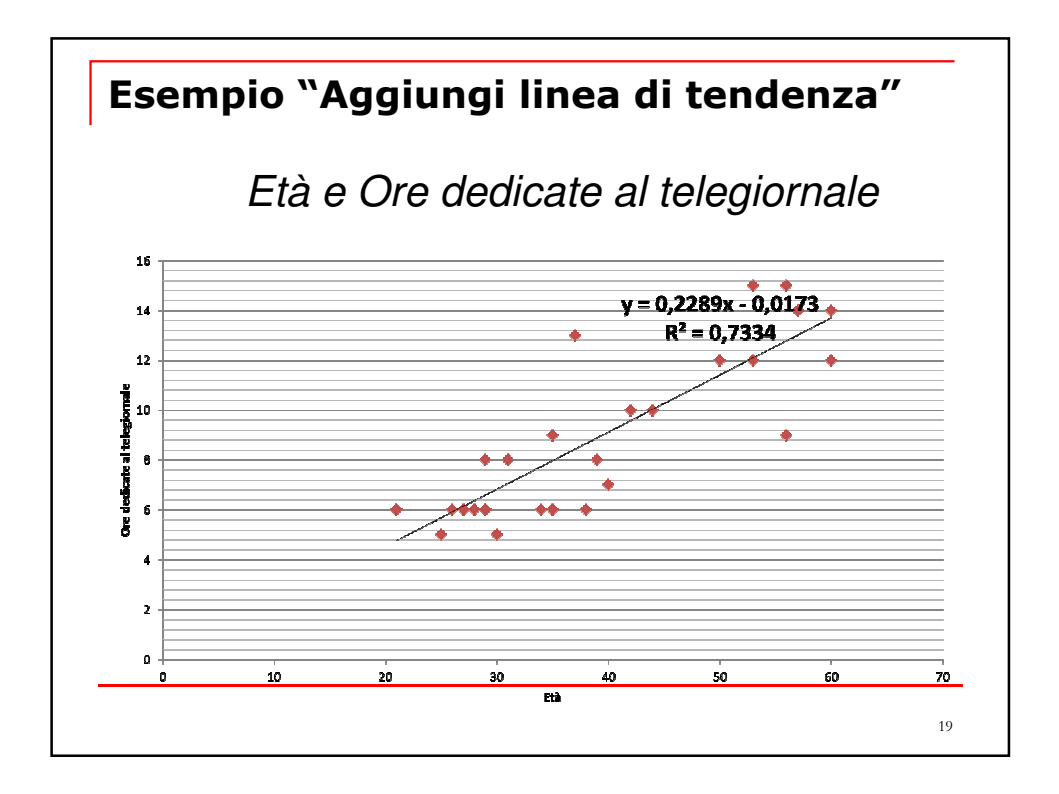

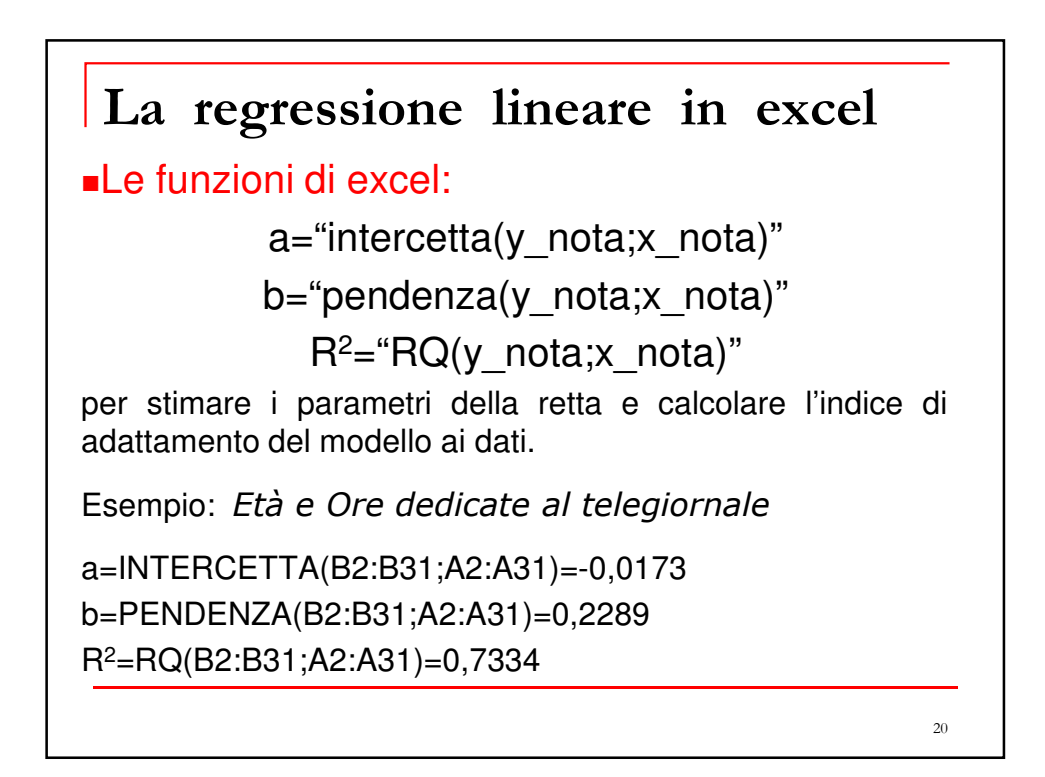

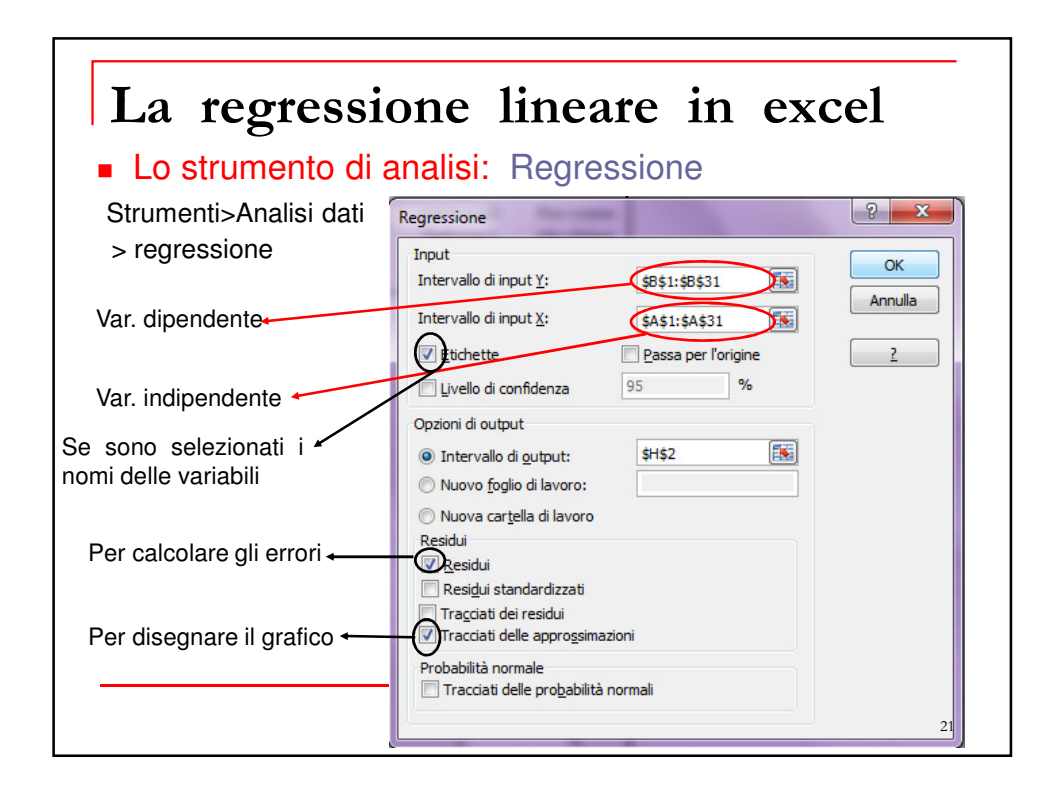

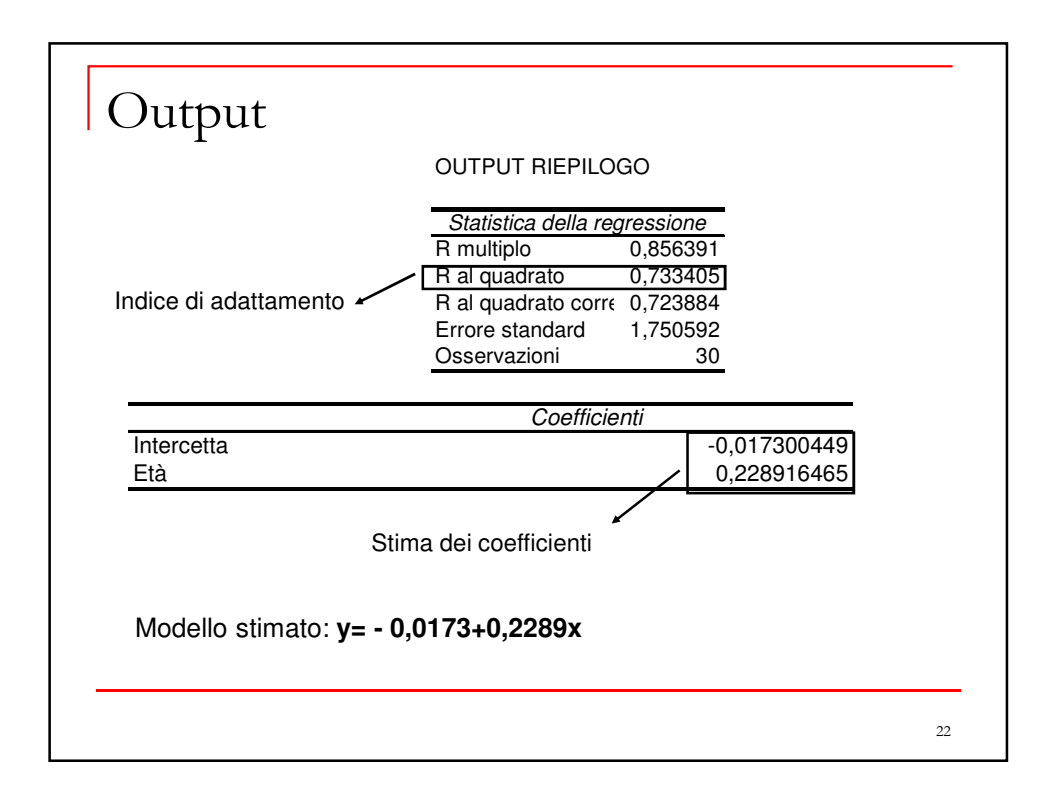

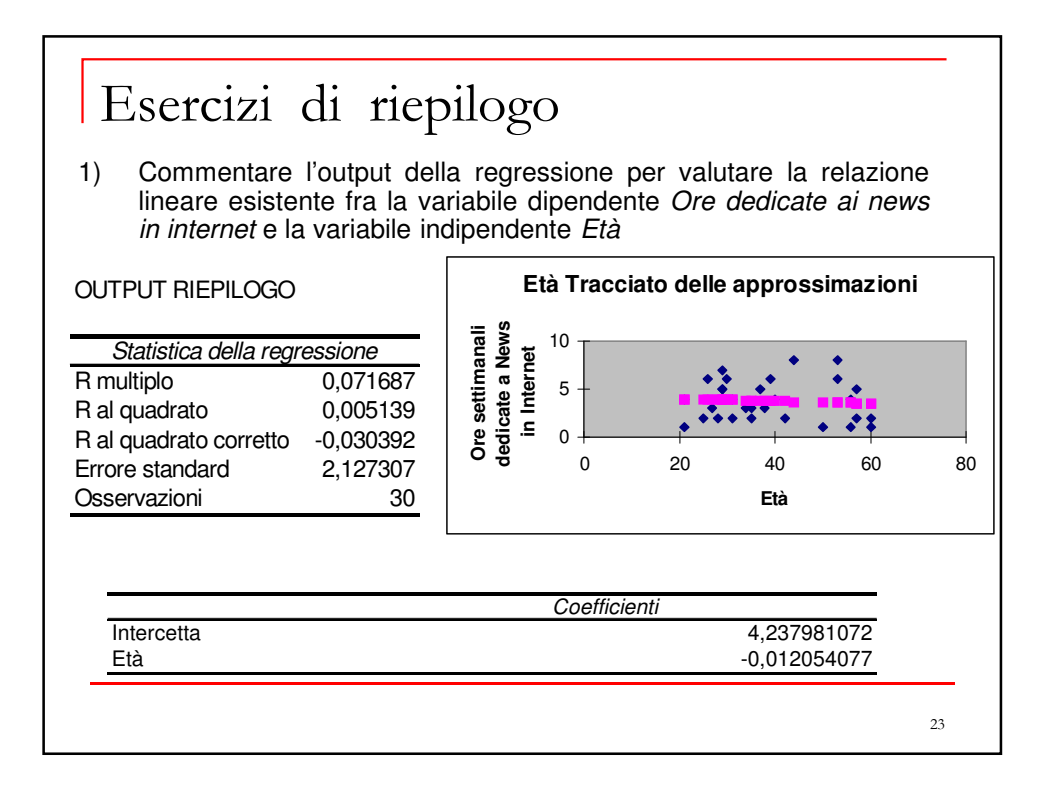